## **GUIDE TO ONLINE SANCTIONING**

## STEP 1: ADD EVENT [See Part 1 Instructional Video]

\*You must complete the fields marked 'Required' and listed below (a - f) for your event to appear on the SCCA.com Calendar.

- a. Event Title It is recommended to begin the event title with the region name (DO NOT ABBREVIATE), followed by the unique name of your event, if applicable then the event category/type, *e.g. Kansas Region Fun in Sun Solo Event*. The event location is automatically added to the end of the event title when posted to the SCCA.com Calendar; therefore, do not include event location in event title. This format is encouraged for best promotional practices on the SCCA National website. With 2,000+ events that post to the SCCA.com calendar, keep in mind how it will appear in a list of several other regions' events.
- b. Category Program type e.g. Road Racing, Solo, Experiential, etc.
- c. Location Event site where the event will take place. If you do not find your site in the location dropdown menu, please contact <u>sanction@scca.com</u> before entering your event online. Please verify the address next to the site name matches your site address. New locations must be added by the SCCA Sanction Department.
- **d.** Start/Arrival Date and End/Departure Date should reflect the dates during which the region has possession of the site. This date range is made up of competition and non-competition days (e.g. set-up, load-in, etc.) and will be printed on the COI. To lengthen, change, or cancel dates, contact Sanction Team.
- e. Event URL and Regiastration URL the Event URL is required. This commonly points viewers to your region's website, and will allow the members to see everything the region has to offer in terms of event types, upcoming events, etc. Ideally, the Event URL is specific for the event that is being entered and takes viewers directly to where they can find specific event details. The region is encouraged to create the Registration URL and provide at the time of sanction so viewers can locate the registration information as it becomes available for your specific event on MotorsportReg.com or other registration client. Otherwise this should be provided to <u>sanction@scca.com</u> once the event registration is created.
- f. Hosting Region This is the primary region who will request the sanction and will be responsible for submitting the post-event audit. The audit invoice will be auto-generated for the Hosting Region. As an authorized sanction requester, you can only request sanctions for your region of record; therefore, your region is the only option in the Hosting Region dropdown.

You may select Additional Hosting Region(s) for multi-region hosted events (will include on COI)

After completing Step 1 (a-f) on the Event Information Page, click 'Save' in the bottom right-hand corner of this page and progress to STEP 2 'Add Sanction' to finish the calendaring process. Adding a sanction type simply directs your event to the appropriate pages and calendar(s) on SCCA.com, it does not submit the sanction and insurance request to SCCA.

If you wish to submit the sanction/insurance request at this time, enter (g - k) on the Event Information Page. Refer to your site rental agreement to verify special insurance requirements and enter (g - k) below in the corresponding fields online. *NOTE: These fields are NOT REQUIRED unless your event site has special insurance requirements.* 

- **g.** Certificate Holder The Certificate Holder listed on the COI defaults to the Region unless specified otherwise. If you list a different Certificate Holder, you must also enter the Certificate Holder complete address (city, state, zip) or your request will be returned incomplete.
- **h.** Additional Insureds List any additional insureds or additional insured language required by the site.
- i. Email the COI to The COI will be automatically emailed to the sanction requester and <u>sanction@scca.com</u>. If anyone else requires a copy, please include their email address only, not their name. Multiple emails can be listed separated by a semi-colon.
- j. Insurance Comments Enter any special instructions or special requests from the region and/or site.
- k. Members Only Event Check this box if your event will be restricted to SCCA annual members only.

## **GUIDE TO ONLINE SANCTIONING**

> Click 'SAVE' and proceed to STEP 2 to complete your sanction/insurance request <

**STEP 2: ADD SANCTION [See Part 2 Instructional Video]** Click on the **green** 'Add Sanction' button at the right-hand side of the Sanction form. You are required to choose a Sanction Type and enter the Sanction Start and Sanction End Dates for each Sanction type added. This should include competition days only. If your event is for Charity, you must check the Charity checkbox (Solo, RallyCross, and RoadRally only) and provide Charity Name and Tax ID # at the time of sanctioning. Some event weekends (Road Racing and Time Trials/Track Events) require more than one sanction type. Repeat Step 2 to add another sanction type to your event.

## STEP 3: ENTER EVENT OFFICIALS [See Part 3 Instructional Video] This is located under the blue

'Officials' form and is the final step required before submitting your sanction/insurance request to the SCCA. See below to verify which Event Officials are required for your event category. To complete, you will need name and/or member#:

- Solo: Event Chair, Solo Safety Steward, Chief of Waivers/Registrar \*PLEASE NOTE: The Solo Safety Steward cannot serve in any other capacity
- RoadRally: Event Chair, RoadRally Safety Steward, Chief of Waivers/Registrar
- **RallyCross:** Event Chair, Primary Safety Steward, Chief of Waivers/Registrar \*PLEASE NOTE: 2nd Safety Steward must be listed if Primary Safety Steward is running in the event
- Time Trials/Track Event: Event Lead/Chair, Chief of Waivers/Registrar
- Road Racing: Registrar/Chief of Waivers

If any Event Officials change after submitting your sanction/insurance request to SCCA, please edit the Officials in the Event Details Page or contact <a href="mailto:sanction@scca.com">sanction@scca.com</a> to update the the Event Officials for your event.

**STEP 4: SUBMIT TO SCCA [See Part 4 Instructional Video]** Once you have added the required Event Officials, click 'Back to Dashboard' in the upper right-hand corner of the page. Verify the rest of your event details to the best of your ability. From the dashboard, click 'Submit to SCCA' to complete your sanction and insurance request to the SCCA. The sanction team will review the event details you have entered and reach out to you if there is missing/ incomplete information. The insurance request will then be forwarded to K&K to issue the COI. The Sanction Requester will receive an email confirmation from <u>sanction@scca.com</u> including the sanction number(s). The COI will be sent via email directly from K&K Insurance to the Sanction Requester and email addresses provided in Step 1.i. above.

NOTE: Additional requirements to obtain a sanction for Road Racing, Time Trials, Track Events, HillClimb and RallySprint events. Contact sanction@scca.com for details.

**STEP 5: EVENT DOCUMENTS** Upon receipt of the COI from K&K, please upload the pdf file to the event. First save the COI pdf file to your computer. Pull up your event from the Online Sanctioning Dashboard and find the Documents form located directly under the Officials form. Click **green** 'Add Document' button at the far right. Select the Document Type, Certificate of Insurance (SCCA). Click 'Choose File' to browse and locate the COI pdf file saved to your computer, then click Open. Finally, click 'Save' in the bottom right corner of the add document window. Anyone with access to the Online Sanctioning Dashboard will be able to view the COI once it has been added to the event.

As a reminder, the lead times and late sanction fee for sanction submission still apply. Please complete STEP 1-4 above and submit within the required time frame for your event category (see FAQ's or contact the SCCA Sanction Department if you need further assistance).